VACON CX/CXL/CXS FREQUENCY CONVERTERS

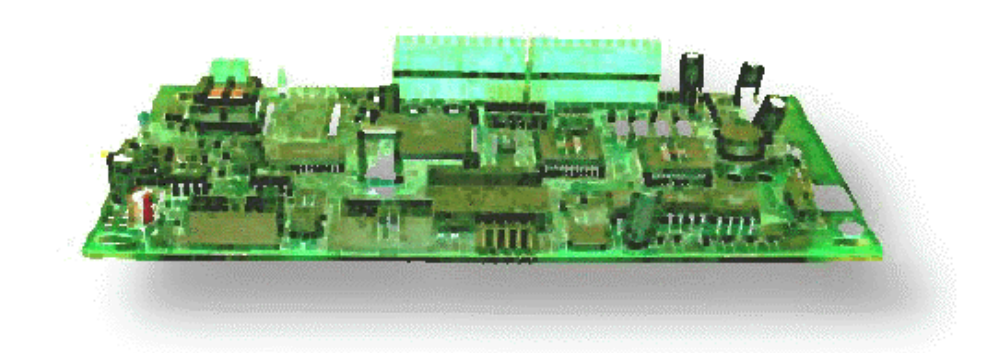

# Modbus Fieldbus Option Board

# **USER'S MANUAL**

Subject to changes without notice

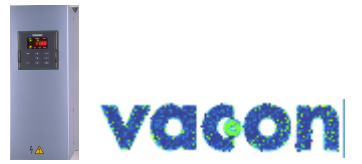

FOR SMOOTH CONTROL

#### INDEX

| 1.                | GENER                                                                                           | AL                                                                                                    | 3                                                                    |
|-------------------|-------------------------------------------------------------------------------------------------|----------------------------------------------------------------------------------------------------|----------------------------------------------------------------------|
| 2.                | SPECI                                                                                           | FICATIONS                                                                                                    | 4                                                                    |
| 3.                | MODB                                                                                            | JS                                                                                                    | 5                                                                    |
| 3.1               | 1 Gen                                                                                           | eral                                                                                                    |                                                                      |
| 3.2               | 2 Moc                                                                                           | bus frames                                                                                                    | 6                                                                    |
| 3.3               | 3 Moc                                                                                           | bus functions                                                                                                    | 6                                                                    |
| 3.4               | 4 Erro                                                                                          | r detection                                                                                                    | 6                                                                    |
| 3.5               | 5 Exc                                                                                           | eption responses                                                                                                    | 7                                                                    |
| 4.                | INSTA                                                                                           | LATION                                                                                                    | 8                                                                    |
| 5.                | CONN                                                                                            | CTIONS                                                                                                    |                                                                      |
| -                 | 4                                                                                               |                                                                                                    | 10                                                                   |
| 5.                | I Boa                                                                                           |                                                                                                    |                                                                      |
| D.4               |                                                                                                 | Dus connections                                                                                                    | 10<br>11                                                             |
| 5.0               | 5 1/0-                                                                                          |                                                                                                    |                                                                      |
| 6.                | СОММ                                                                                            | ISSIONING                                                                                                    |                                                                      |
| 7.                | MODB                                                                                            | JS-VACON CX INTERFACE                                                                                                    | 13                                                                   |
| 7.1               | 1 Moc                                                                                           | bus function codes                                                                                                    |                                                                      |
|                   | 7.1.1                                                                                           | Function code 1, Read Control Bits                                                                                                    | 13                                                                   |
|                   | 7.1.2                                                                                           | Function code 2, Read Status Bits                                                                                                    | 13                                                                   |
|                   | 7.1.3                                                                                           | Function code 3, Read Parameters                                                                                                    | 13                                                                   |
|                   | 7.1.4                                                                                           | Function code 4, Read Variables                                                                                                    |                                                                      |
|                   | 7.1.5                                                                                           | Function code 5, Write Control Bits                                                                                                    |                                                                      |
|                   | 740                                                                                             |                                                                                                    |                                                                      |
|                   | 7.1.6                                                                                           | Function code 6, Write Parameter                                                                                                    | 14                                                                   |
|                   | 7.1.6                                                                                           | Function code 6, Write Parameter<br>Function code 8, Diagnostic                                                                                                    | 14<br>14                                                             |
| 7.2               | 7.1.6<br>7.1.7<br>2 VAC                                                                         | Function code 6, Write Parameter<br>Function code 8, Diagnostic<br>ON control interface                                                                                                    |                                                                      |
| 7.2<br>7.3        | 7.1.6<br>7.1.7<br>2 VAC<br>3 VAC                                                                | Function code 6, Write Parameter<br>Function code 8, Diagnostic<br>ON control interface<br>ON parameters                                                                                                    |                                                                      |
| 7.2<br>7.3        | 7.1.6<br>7.1.7<br>2 VAC<br>3 VAC<br>7.3.1                                                       | Function code 6, Write Parameter<br>Function code 8, Diagnostic<br>ON control interface<br>ON parameters<br>Frequency reference                                                                                                    |                                                                      |
| 7.2<br>7.3        | 7.1.6<br>7.1.7<br>2 VAC<br>3 VAC<br>7.3.1<br>7.3.2                                              | Function code 6, Write Parameter<br>Function code 8, Diagnostic<br>ON control interface<br>ON parameters<br>Frequency reference<br>Monitoring variables                                                                                                    |                                                                      |
| 7.2<br>7.3        | 7.1.6<br>7.1.7<br>2 VAC<br>3 VAC<br>7.3.1<br>7.3.2<br>7.3.3                                     | Function code 6, Write Parameter<br>Function code 8, Diagnostic<br>ON control interface<br>ON parameters<br>Frequency reference<br>Monitoring variables<br>Active Fault Code                                                                                                    |                                                                      |
| 7.2               | 7.1.6<br>7.1.7<br>2 VAC<br>3 VAC<br>7.3.1<br>7.3.2<br>7.3.3<br>7.3.4                            | Function code 6, Write Parameter<br>Function code 8, Diagnostic<br>ON control interface<br>ON parameters<br>Frequency reference<br>Monitoring variables<br>Active Fault Code<br>Parameter Write and Read                                                                                                    |                                                                      |
| 7.2<br>7.3        | 7.1.6<br>7.1.7<br>2 VAC<br>3 VAC<br>7.3.1<br>7.3.2<br>7.3.3<br>7.3.4<br>4 CON                   | Function code 6, Write Parameter<br>Function code 8, Diagnostic<br>ON control interface<br>ON parameters<br>Frequency reference<br>Monitoring variables<br>Active Fault Code<br>Parameter Write and Read<br>INECTIONS (small Modbus Board for Vacon CXS, Vacon CX2110PT)<br>Depend layout                        |                                                                      |
| 7.2<br>7.3<br>7.4 | 7.1.6<br>7.1.7<br>2 VAC<br>3 VAC<br>7.3.1<br>7.3.2<br>7.3.3<br>7.3.4<br>4 CON<br>7.4.1          | Function code 6, Write Parameter<br>Function code 8, Diagnostic<br>CON control interface<br>CON parameters<br>Frequency reference<br>Monitoring variables<br>Active Fault Code<br>Parameter Write and Read<br>INECTIONS (small Modbus Board for Vacon CXS, Vacon CX2110PT)<br>Board layout                       |                                                                      |
| 7.2<br>7.3<br>7.4 | 7.1.6<br>7.1.7<br>2 VAC<br>3 VAC<br>7.3.1<br>7.3.2<br>7.3.3<br>7.3.4<br>4 CON<br>7.4.1<br>7.4.2 | Function code 6, Write Parameter<br>Function code 8, Diagnostic<br>CON control interface<br>CON parameters<br>Frequency reference<br>Monitoring variables<br>Active Fault Code<br>Parameter Write and Read<br>INECTIONS (small Modbus Board for Vacon CXS, Vacon CX2110PT)<br>Board layout<br>Modbus connections | 14<br>14<br>16<br>17<br>17<br>17<br>17<br>18<br>19<br>20<br>20<br>20 |

## 1. GENERAL

Vacon frequency converters can be connected to the Modbus by using the fieldbus board. The converter can then be controlled, monitored and programmed from the Host system.

The used I/O can be also extended with the Fieldbus board:

- 4 digital inputs (standard signals)
- 4 digital outputs (standard signals)
- Thermistor input (can be directly connected to the motor thermistors for overtemperature trip)
- Encoder input

The Fieldbus board can be installed into the already existing place of the option board inside the frequency converter.

The control connections are isolated from the mains potential and I/O ground is connected to the frame of the device via a 1 M $\Omega$  resistor and 4.7 nF capacitor\*. The control I/O ground can be connected also directly to the frame by changing the position of the jumper X9 (GND ON/OFF) to ON-position. Digital inputs and digital outputs are also isolated from the I/O ground.

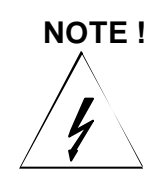

Internal components and circuit boards (except for the isolated I/O terminals) are at mains potential when the frequency converter is connected to the mains. This voltage is extremely dangerous and may cause death or severe injury if you come in contact with it.

The control I/O terminals are isolated from the mains potential, but the I/Os (if jumper X9 is in OFF position) may have dangerous voltage connected even if the power is off on the frequency converter.

\* Default value (X9 is GND OFF- position)

## 2. SPECIFICATIONS

| Modbus -                                                           | Interface               | 9-pin DSUB connector (female)                                    |  |  |
|--------------------------------------------------------------------|-------------------------|------------------------------------------------------------------|--|--|
| connections                                                        | Transfer method         | RS-485, Half duplex                                              |  |  |
|                                                                    | Transfer cable          | Twisted pair (1 pair and shield)                                 |  |  |
|                                                                    | Electrical isolation    | 500 V DC                                                         |  |  |
|                                                                    |                         |                                                                  |  |  |
| I/O -control                                                       | Digital input (4 pcs)   | 24 V: "0" $\leq\!10$ V, "1" $\geq\!18$ V, $R_i$ = 5 $k\Omega$    |  |  |
| connectionsDigital output (4 pcs)Open collector output, 50 mA/48 V |                         | Open collector output, 50 mA/48 V                                |  |  |
|                                                                    | Termistor input (1 pcs) | $R_{trip} = 4.7 \ k\Omega$                                       |  |  |
|                                                                    | Encoder input (3 pcs)   | 24 V: "0" $\leq\!10$ V, "1" $\geq\!18$ V, $R_i$ = 3.3 k $\Omega$ |  |  |
|                                                                    |                         | 5 V : "0" $\leq\!\!2$ V, "1" $\geq\!\!3$ V, $R_i$ = 330 $\Omega$ |  |  |
|                                                                    | Aux. voltage            | 24 V (±20%), max 50 mA                                           |  |  |
| Safety                                                             |                         | Fulfills EN50178 standard                                        |  |  |

Table 2-1. Specifications

| Communication mode       | RTU                   |                             |
|--------------------------|-----------------------|-----------------------------|
| Function codes           | 1                     | Read Digital Output         |
|                          | 2                     | Read Digital Input          |
|                          | 3                     | Read Holding Register       |
|                          | 4                     | Read Input Register         |
|                          | 5                     | Write Single Digital Output |
|                          | 6                     | Write Single Register       |
|                          | 8                     | Diagnostic                  |
|                          | Broadcast (codes 5,6) |                             |
| Communication parameters |                       |                             |
| - Address                | 1 to 247              |                             |
| - Parity                 | None, Odd or Even     |                             |
| - Stop Bits              | 1                     |                             |
| - Baud Rate              | 300 to 19200 Baud     |                             |

Table 2-2. Modbus communication data

## 3. MODBUS

#### 3.1 General

The MODBUS protocol is an industrial communications and distributed control system to integrate PLCs, computers, terminals, and other monitoring, sensing, and control devices. MODBUS is a Master-Slave communications protocol. The Master controls all serial activity by selectively polling one or more slave devices. The protocol provides for one master device and up to 247 slave devices on a common line. Each device is assigned an address to distinguish it from all other connected devices.

The MODBUS protocol uses the master-slave technique, in which only one device (the master) can initiate a transaction. The other devices (the slaves) respond by supplying the request data to the master, or by taking the action requested in the query. The master can address individual slaves or initiate a broadcast message to all slaves. Slaves return a message ('response') to queries that are addressed to them individually. Responses are not returned to broadcast queries from the master.

A transaction comprises a single query and single response frame or a single broadcast frame. The transaction frames are defined below.

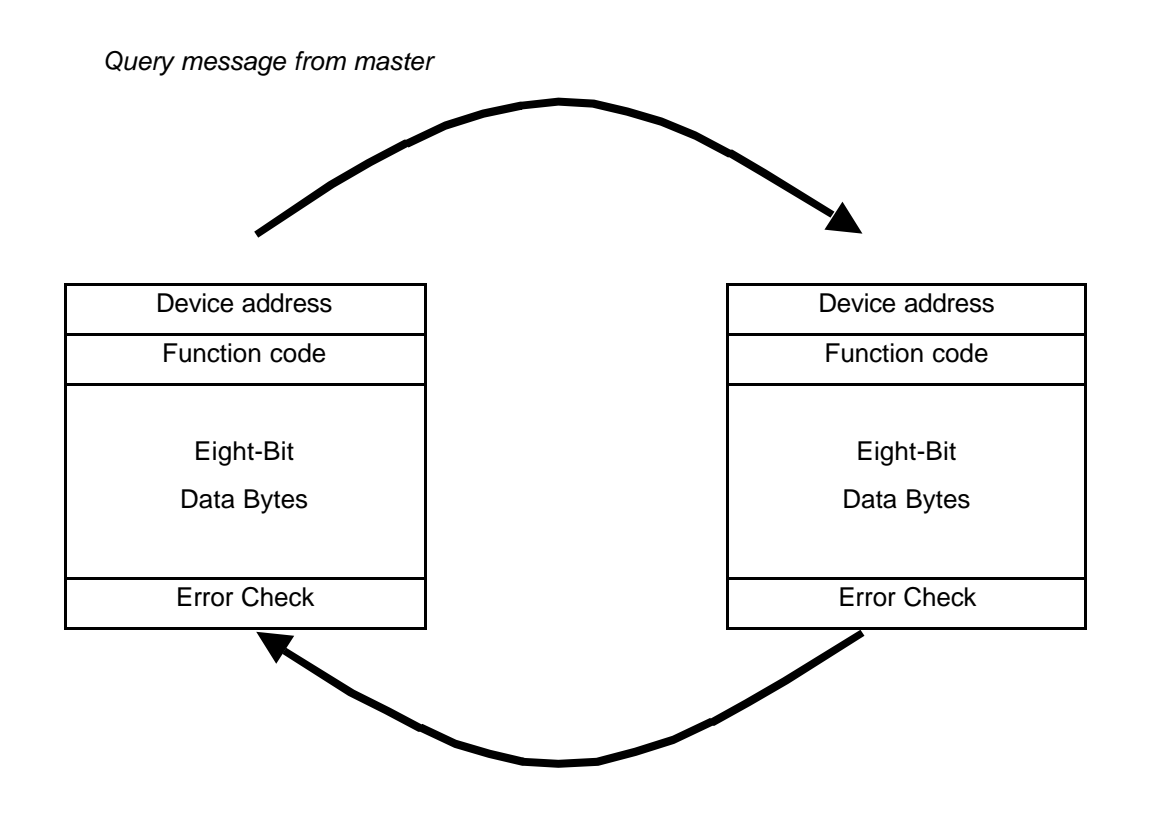

Response message from slave

#### 3.2 Modbus frames

Two modes of transmission are available for use in a MODBUS system. The modes are ASCII (American Standard Code for Information Interchange), and RTU, (Remote Terminal Unit.). **The Fieldbus board uses only RTU mode.** 

The format for each byte in RTU mode:

| Coding system:     | 8-bit binary, hexadecimal 0-9, A-F<br>Two hexadecimal characters contained in each 8-bit field of the message.                                                                                     |
|--------------------|----------------------------------------------------------------------------------------------------|
| Bits per Byte:     | <ol> <li>start bit</li> <li>data bits, least significant bit sent first</li> <li>bit for even/odd parity, no bit for no parity</li> <li>stop bit if parity is used; 2 bits if no parity</li> </ol> |
| Error Check Field: | Cyclical Redundancy Check (CRC)                                                                                                    |

In RTU mode, messages start and end with a silent 3.5 characters times (T1-T2-T3-T4). The entire message frame must be transmitted as a continuous stream. A typical message frame is shown below.

| Start       | Address | Function | Data    | CRC Check | End         |
|-------------|---------|----------|---------|-----------|-------------|
| T1-T2-T3-T4 | 8 bits  | 8 bits   | n*8bits | 16 bits   | T1-T2-T3-T4 |

The individual slave devices are assigned addresses in the range of 1 - 247. Address 0 is used for the broadcast address, which all slave devices recognize.

#### 3.3 Modbus functions

The Function Code field tells the addressed slave what function to perform. The following table lists those functions supported by the Fieldbus board:

| Code | Name                   | Meaning of Fieldbus board                     |
|------|------------------------|-----------------------------------------------|
|      |                        |                                               |
| 01   | READ COIL STATUS       | Read Control bits                             |
| 02   | READ INPUT STATUS      | Read Status bits                              |
| 03   | READ HOLDING REGISTER  | Read VACON parameter                          |
| 04   | READ INPUT REGISTER    | Read VACON variable                           |
| 05   | FORCE SINGLE COIL      | Write Control bits                            |
| 06   | PRESET SINGLE REGISTER | Write VACON parameter                         |
| 08   | DIAGNOSTICS            | Test and checking of the communication system |

#### 3.4 Error detection

Communications errors usually consist of a changed bit or bits within a message. Communications errors are detected by character framing, a parity check, and a redundancy check.

The MODBUS system provides several levels of error checking to assure the quality of the data transmission. To detect multibit errors where the parity has not changed, the system uses redundancy checks: Cyclical Redundancy Check, (CRC), for the RTU mode and Longitudinal Redundancy Check, (LRC), for the ASCII mode. The Fieldbus board uses only RTU mode.

#### 3.5 **Exception responses**

If the slave receives the query without a communication error, but cannot handle it, the slave will return an exception response informing the master of the nature of the error. The exception response codes are listed below.

| Code | Name                 | Description                                                                                                    |
|------|----------------------|----------------------------------------------------------------------------------------------------|
| 01   | ILLEGAL FUNCTION     | The message function requested is not recognized by the slave.                                                  |
| 02   | ILLEGAL DATA ADDRESS | The received data address is not an allowable address for the slave.                                            |
| 03   | ILLEGAL DATA VALUE   | The received data value is not an allowable value for the slave.                                                |
| 04   | SLAVE DEVICE ERROR   | An unrecoverable error occurred while the slave was attempting to perform the requested action,                 |
| 06   | SLAVE DEVICE BUSY    | The message was received without error, but the slave was engaged in processing a long duration program command |

In an exception response, the slave sets a most-significant bit (MSB) of the function code to 1. The slave returns an exception code in the data field.

Example:

| Query:                          |                       |                        |                        |                      |                      |         |
|---------------------------------|-----------------------|------------------------|------------------------|----------------------|----------------------|---------|
| 01                              | 01                    | 04                     | 2E                     | 00                   | 01                   | CRC16   |
| Slave<br>address<br>Exception F | Function<br>Response: | Starting<br>address HI | Starting<br>address LO | Number of<br>bits HI | Number of<br>bits LO | 2 bytes |
| 01                              | 81                    | 02                     | CRC16                  |                      |                      |         |
| Slave                           | Function              | Response               | 2 bytes                | _                    |                      |         |

| 01      | 01       | 02       |  |
|---------|----------|----------|--|
| Slave   | Function | Response |  |
| address |          | code     |  |

## 4. INSTALLATION

## NOTE! These instructions apply if you have received the Modbus board as an accessory. Otherwise the board has already been installed for you at the factory.

Before starting the commissioning, carefully read the safety instructions from the "User's manual CX/CXL/CXS frequency converter" chapter 2. Check that you have got all the Fieldbus board parts: Fieldbus board, plastic board, power cable (black terminal), data cable (blue terminal) and earthing screw. Fieldbus board can be installed into the already existing place of the option board inside the frequency converter (see figure 4-1).

| Α | Remove the control panel and jumper X4 from the control board (1).                                                                                                    |
|---|----------------------------------------------------------------------------------------------------|
| В | Install the power cable into the control board terminal X5 (2) and data cable to terminal X14 (3). Power cable can also be installed into terminal X6, if the power cable from the power board is connected to terminal X5.                                                                                                    |
| С | Bend the data cable to an "S-curve" as far as possible from the power board transformer (4) before you place the plastic board onto the control board.                                                                                                    |
| D | Remove the protection foil of the plastic board and install the plastic board onto the control board. Check the right position of the plastic board (5).                                                                                                    |
| E | Place the Fieldbus board onto the plastic board by the larger holes and push it downwards so that the narrow part of the hole in the board fits the cut on the sleeve. Check that the installation is stable. If you have difficulties placing the plastic board and Fieldbus board, slightly bend regulator A4 (6) and capacitor C59 (7) of the control board. |
| F | Install the power cable to the terminal X1 of the Fieldbus board (8) and data cable to terminal X4 (9).                                                                                                    |
| G | Install the jumper you removed from terminal X4 of the control board, into terminal X9 of the Fieldbus board ( <b>10</b> ) in ON or OFF position.                                                                                                    |
| Η | If the packet includes the cable cover (11), install that into position shown in figure 4-1.                                                                                                    |
| Ι | Install the earthing screw (12).                                                                                                    |
| J | After this, install the control panel and connect the needed control signals.                                                                                                    |

| Κ   | If the the Modbus line ends at the Fieldbus board, install the jumper to terminal X12 (see figure |
|-----|---------------------------------------------------------------------------------------------------|
| ••• | 5-1) of the Fieldbus board.                                                                       |

| L | If you use a 5 V encoder input, install the jumper to terminal X7 see figure 5-1) of the Fieldbus board. |
|---|----------------------------------------------------------------------------------------------------|
|---|----------------------------------------------------------------------------------------------------|

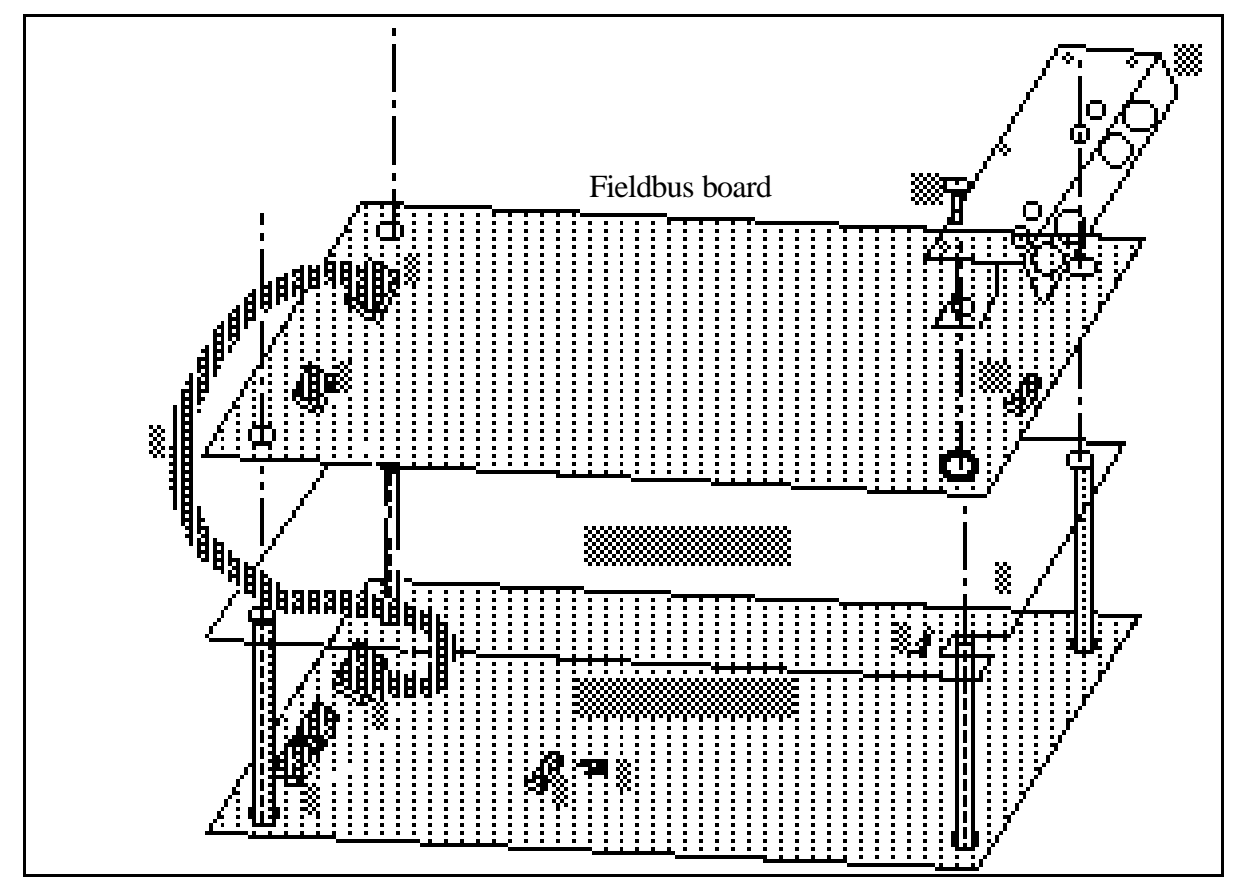

Figure 4-1. Fieldbus board installed on the control board

## 5. CONNECTIONS

5.1 Board layout

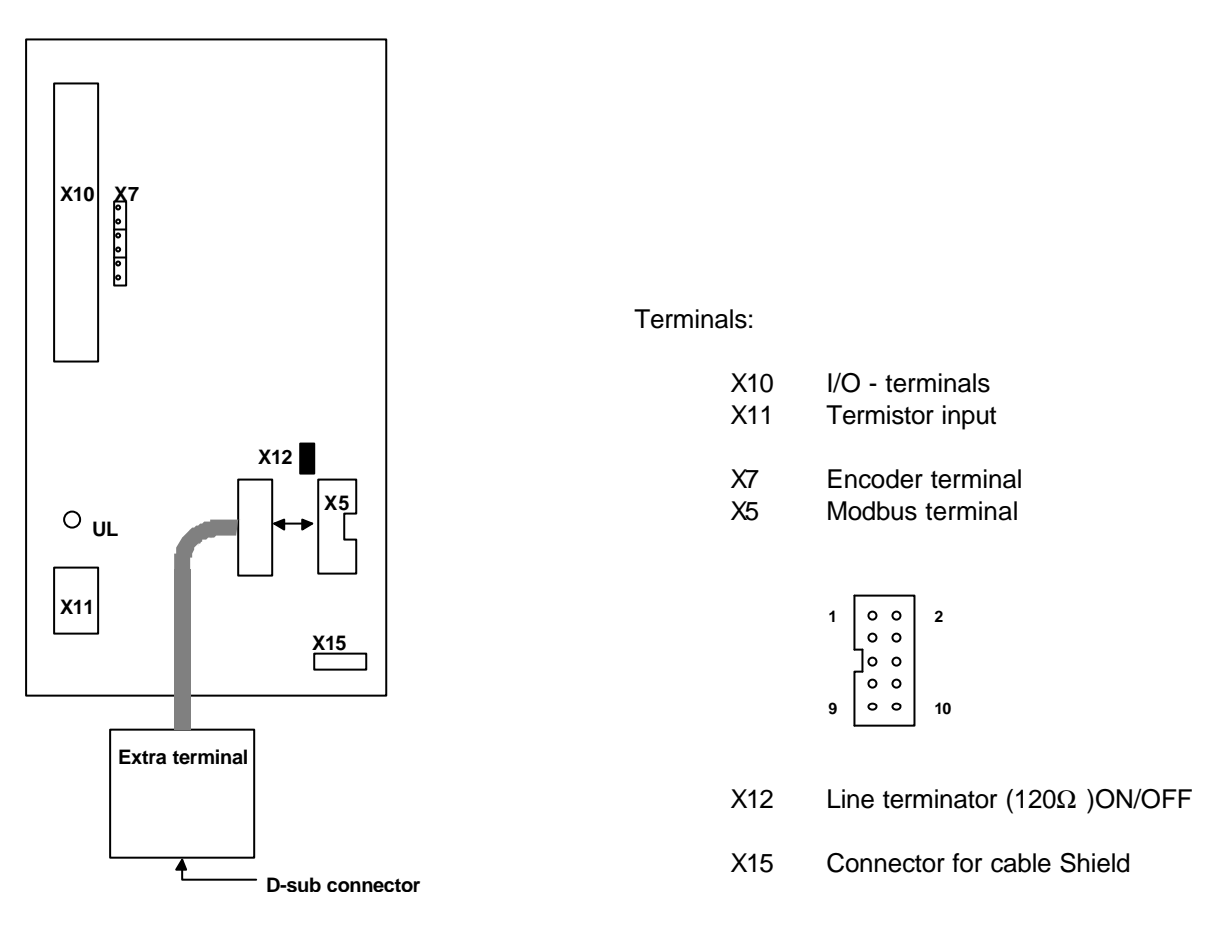

#### Figure 5-1. Fieldbus board

Diagnostic LED:

UL Supply Voltage, Green. UL led is active if the Fieldbus board has supply voltage.

#### 5.2 Modbus connections

D SUB connector:

$$\left(\begin{array}{ccccc} 5 & 4 & 3 & 2 & 1 \\ 0 & 0 & 0 & 0 \\ 0 & 0 & 0 & 0 \\ 0 & 8 & 7 & 6 \end{array}\right)$$

| Signal   | Connector<br>D SUB 9-pin | Board Connector<br>X5 - terminal | Description  |
|----------|--------------------------|----------------------------------|--------------|
| Data (A) | 2                        | X5 – 4                           | Data Out     |
| Data (B) | 3                        | X5 – 5                           | Data In      |
| GND      | 7                        | X5 – 6                           | Common       |
| Shield   |                          | X15                              | Cable shield |

#### Table 5-1. D-sub connector

#### 5.3 I/O-control connections

|                   | Term | inal   | Signal                                | Description                                                                       |
|-------------------|------|--------|---------------------------------------|-----------------------------------------------------------------------------------|
|                   | 301  | DID1   | Programmable:<br>External fault<br>OR | Contact open = no fault<br>Contact closed = fault                                 |
|                   |      |        | Select of Active Control<br>Source    | Contact open = VACON IO-terminal<br>Contact closed = Fieldbus                     |
|                   | 302  | DID2   | Run disable                           | Contact open = start of motor enabled<br>Contact closed = start of motor disabled |
| <u> </u>          | 303  | DIE3   | Acceler. / Decel. time selection      | Contact open = time 1 selected<br>Contact closed = time 2 selected                |
|                   | 304  | DIE4   | Jogging speed selection               | Contact open = no action<br>Contact closed = jogging speed                        |
|                   | 305  | COMD   | Common for DID1-DID2                  | Connect to GND or +24 V                                                           |
|                   | 306  | +24 V  | Control voltage output                | Voltage for switches, etc. max. 0.1 A                                             |
|                   | 307  | COME   | Common for DIE3-DIE4                  | Connect to GND or +24 V                                                           |
|                   | 308  | GND    | I/O ground                            | Ground for reference and controls                                                 |
|                   | 309  | DID5A+ | Pulse input A                         |                                                                                   |
|                   | 310  | DID5A- | (differential input)                  |                                                                                   |
| (Enco-)           | 311  | DID6B+ | Pulse input B                         | 90 degrees phase shift compared                                                   |
| der               | 312  | DID6B- | (differential input)                  | to pulse input A                                                                  |
|                   | 313  | DID7Z+ | Pulse input Z                         | one pulse per one revolution                                                      |
| \                 | 314  | DID7Z- | (differential input)                  |                                                                                   |
|                   | 315  | GND    | I/O ground                            | Ground for reference and controls                                                 |
|                   | 316  | DOD1   | Open collector output 1               | READY                                                                             |
|                   | 317  | DOD2   | Open collector output 2               | RUN                                                                               |
|                   | 318  | DOD3   | Open collector output 3               | FAULT                                                                             |
|                   | 319  | DOD4   | Open collector output 4               | FIELDBUS CONTROL                                                                  |
|                   | 320  | GND    | I/O ground                            | Ground for reference and controls                                                 |
| Signal from —     | 327  | Tl+    | Termistor input                       |                                                                                   |
| motor termistor — | 328  | TI-    |                                       |                                                                                   |

Figure 5-2. Control connections

READY = ON, when the mains voltage has been applied and the VACON CX is ready to operate

RUN = ON, when the motor is running

FAULT = ON, if a fault occurs

FIELDBUS CONTROL = ON, when the fieldbus board is the Active Control Source

### 6. COMMISSIONING

Read first through the commissioning of the frequency converter in Vacon CX/CXL/CXS Frequency Converter, User's Manual (Chapter 8.)

#### Commissioning of the Fieldbus board:

Check that Multi-purpose Control Application II (or e.g. Fieldbus Application) is selected. - Parameter P0.1 = 0

#### Start-up test:

#### DRIVE APPLICATION

- 1. Check that the control panel is not the active control source. (See User's manual CX/CXL/CXS frequency converter, Chapter 7.)
- Set parameter "Fieldbus control select" to value 1(On).

#### MASTER SOFTWARE

Slave address e.g. is 1

- 1. Write to address 00000 value FF00hex (RUN). message: 01 05 00 00 FF 00 8C 3A
- 2. Read Run State, address 10002. message: 01 02 00 02 00 01 49 CA

If response value is **1** --> Communication is OK.

- 3. Set to address 40000 value 3E8hex (frequency reference 10,00 Hz). message: 01 06 00 01 03 E8 D8 B4
- 4. The VACON CX shoud now be running and the output frequency shoud be 10,00 Hz.
- 5. Write to address 00000 value 0000hex (STOP). message: 01 05 00 00 00 00 CD CA

## 7. MODBUS-VACON CX INTERFACE

Features of Modbus-Vacon CX interface:

- Direct control of Vacon CX ( e.g. Run, Stop, Direction, Speed reference, Fault reset)
- Full access to all Vacon CX parameters
- Monitor Vacon CX status (e.g. Output frequency, Output current, Fault code ..)
- Diagnostic of modbus communications

#### 7.1 Modbus function codes

#### 7.1.1 Function code 1, Read Control Bits

This function is used to read control bits. The transaction frames:

Query:

|   | Slave<br>address | Function code | Starting<br>Address HI | Starting<br>Address LO | Number of<br>points HI | Number of<br>points LO | CRC16   |
|---|------------------|---------------|------------------------|------------------------|------------------------|------------------------|---------|
| _ | 1 byte           | 1 byte        | 1 byte                 | 1 byte                 | 1 byte                 | 1 byte                 | 2 bytes |

Response:

| ſ | Slave<br>address | Function code | Byte count | Data bits | CRC16   |
|---|------------------|---------------|------------|-----------|---------|
|   | 1 byte           | 1 byte        | 1 byte     | 1 byte    | 2 bytes |

#### 7.1.2 Function code 2, Read Status Bits

This function is used to read status bits. The transaction frames:

Query:

| Slave   | Function | Starting   | Starting   | Number of | Number of | CRC16   |
|---------|----------|------------|------------|-----------|-----------|---------|
| address | code     | Address HI | Address LO | points HI | points LO |         |
| 1 byte  | 1 byte   | 1 byte     | 1 byte     | 1 byte    | 1 byte    | 2 bytes |

Response:

| Slave<br>address | Function code | Byte count | Data bits | CRC16   |
|------------------|---------------|------------|-----------|---------|
| 1 byte           | 1 byte        | 1 byte     | 1 byte    | 2 bytes |

#### 7.1.3 Function code 3, Read Parameters

This function is used to read VACON CX parameters. The transaction frames:

Query:

| Slave<br>address | Function code | Starting<br>Address HI | Starting<br>Address LO | Number of<br>points HI | Number of<br>points LO | CRC16   |
|------------------|---------------|------------------------|------------------------|------------------------|------------------------|---------|
| 1 byte           | 1 byte        | 1 byte                 | 1 byte                 | 1 byte                 | 1 byte                 | 2 bytes |

Response:

| ~ | 000100. |          |            |         |         |         |
|---|---------|----------|------------|---------|---------|---------|
|   | Slave   | Function | Byte count | Data HI | Data LO | CRC16   |
|   | address | code     |            |         |         |         |
|   | 1 byte  | 1 byte   | 1 byte     | 1 byte  | 1 byte  | 2 bytes |

#### 7.1.4 Function code 4, Read Variables

This function is used to read VACON CX variables. The transaction frames:

Query:

| Slave<br>address | Function code | Starting<br>Address HI | Starting<br>Address LO | Number of<br>points HI | Number of<br>points LO | CRC16   |
|------------------|---------------|------------------------|------------------------|------------------------|------------------------|---------|
| 1 byte           | 1 byte        | 1 byte                 | 1 byte                 | 1 byte                 | 1 byte                 | 2 bytes |

#### Response:

| Slave<br>address | Function code | Byte count | Data HI | Data LO | CRC16   |
|------------------|---------------|------------|---------|---------|---------|
| 1 byte           | 1 byte        | 1 byte     | 1 byte  | 1 byte  | 2 bytes |

#### 7.1.5 Function code 5, Write Control Bits

This function is used to set or clear control bits. The transaction frames:

Query:

| Slave   | Function | Output     | Output     | Force Data | Force Data | CRC16   |
|---------|----------|------------|------------|------------|------------|---------|
| address | code     | Address HI | Address LO | HI         | LO         |         |
| 1 byte  | 1 byte   | 1 byte     | 1 byte     | 1 byte     | 1 byte     | 2 bytes |

Response:

| Slave<br>address | Function code | Output<br>Address HI | Output<br>Address LO | Force Data<br>HI | Force Data<br>LO | CRC16   |
|------------------|---------------|----------------------|----------------------|------------------|------------------|---------|
| 1 byte           | 1 byte        | 1 byte               | 1 byte               | 1 byte           | 1 byte           | 2 bytes |

#### 7.1.6 Function code 6, Write Parameter

This function is used to write VACON CX parameters. The transaction frames:

Query:

| Slave<br>address | Function code | Register<br>Address HI | Register<br>Address LO | Data HI | Data LO | CRC16   |
|------------------|---------------|------------------------|------------------------|---------|---------|---------|
| 1 byte           | 1 byte        | 1 byte                 | 1 byte                 | 1 byte  | 1 byte  | 2 bytes |

Response:

| Slave<br>address | Function code | Register<br>Address HI | Register<br>Address LO | Data HI | Data LO | CRC16   |
|------------------|---------------|------------------------|------------------------|---------|---------|---------|
| 1 byte           | 1 byte        | 1 byte                 | 1 byte                 | 1 byte  | 1 byte  | 2 bytes |

#### 7.1.7 Function code 8, Diagnostic

Diagnostic function uses the subfunction code field in the query to define the type of test to be performed. The transaction frames:

Query:

| <br>ory. |          |             |             |         |         |         |
|----------|----------|-------------|-------------|---------|---------|---------|
| Slave    | Function | Subfunction | Subfunction | Data HI | Data LO | CRC16   |
| address  | code     | Н           | LO          |         |         |         |
| 1 byte   | 1 byte   | 1 byte      | 1 byte      | 1 byte  | 1 byte  | 2 bytes |

Response:

| Slave<br>address | Function code | Subfunction<br>HI | Subfunction<br>LO | Data HI | Data LO | CRC16   |
|------------------|---------------|-------------------|-------------------|---------|---------|---------|
| 1 byte           | 1 byte        | 1 byte            | 1 byte            | 1 byte  | 1 byte  | 2 bytes |

Subfunction codes:

- 00 Echo The slave sends back the query message (loop back).
- 01 Reinitialization The slave communication part is to be initialized and its events counter is to be cleared. This function is the only one that brings a slave out of Listen Only Mode.
- 04 Set Listen Only Mode Forces the slave into Listen Only Mode (LOM). In this mode the slave doesn't process messages. The only function that will be processed after this mode is entered will be the Reinitialization (01).
- 0A Clear counters Clears all counters.
- 0B Bus message count The quantity of correct messages seen on the line without CRC error or checksum error.
- 0C Bus communication error count The quantity of messages received with checksum error.
- 0D Bus exception count The quantity of Modbus exception responses transmitted to the master by the slave.
- 0E Slave message count The quantity of all types of messages addressed to the slave.
- 0F Slave no response count The quantity of messages addressed to the slave for which it returned no response.

#### 7.2 VACON control interface

Direct control of Vacon CX uses following function codes and addresses:

|             | Fieldbus Board                                                    |                                           | VACON CX                                                                     |
|-------------|-------------------------------------------------------------------|-------------------------------------------|------------------------------------------------------------------------------|
| м           | <b>CONTROL</b><br>Function code 5, Write<br>Function code 1, Read |                                           |                                                                              |
| A<br>S      | Address:                                                          | 00 00<br>00 01<br>00 02                   | <br>RUN/STOP<br>DIRECTION<br>FAULT RESET                                     |
| T<br>E<br>R | <b>STATUS</b><br>Function code 2, Read                            |                                           |                                                                              |
|             | Address:                                                          | 00 00<br>00 01<br>00 02<br>00 03<br>00 04 | CONTROL SOURCE<br>READY STATE<br>RUN STATE<br>DIRECTION STATE<br>FAULT STATE |

Example 1: Read VACON CX run state Response: Run state ( 0=stop or 1=run)

| Query:                                                      |                                                     |                                                        |                                             |                     |                     |                           |
|-------------------------------------------------------------|-----------------------------------------------------|--------------------------------------------------------|---------------------------------------------|---------------------|---------------------|---------------------------|
| 01                                                          | 02                                                  | 00                                                     | 02                                          | 00                  | 01                  | CRC16                     |
| Slave addr                                                  | Function                                            | Address HI                                             | Address LO                                  | Number of points HI | Number of points LO | 2 bytes                   |
| Response:                                                   |                                                     |                                                        |                                             |                     | _                   |                           |
| 01                                                          | 02                                                  | 01                                                     | 01                                          | CRC16               |                     |                           |
| Slave addr                                                  | Function                                            | Byte count                                             | Data                                        | 2 bytes             |                     |                           |
|                                                             |                                                     |                                                        |                                             |                     |                     |                           |
| Example 2:<br>Query:                                        | Send start o<br>Response i                          | command to<br>s an echo of                             | VACON CX.<br>the query.                     |                     |                     |                           |
| Example 2:<br>Query:<br>01                                  | Send start o<br>Response i<br>05                    | command to v<br>s an echo of                           | VACON CX.<br>the query.                     | FF                  | 00                  | CRC16                     |
| Example 2:<br>Query:<br>01<br>Slave addr                    | Send start of<br>Response i<br>05<br>Function       | command to<br>s an echo of<br>00<br>Address HI         | VACON CX.<br>the query.<br>00<br>Address LO | FF<br>Data HI       | 00<br>Data LO       | CRC16<br>2 bytes          |
| Example 2:<br>Query:<br>01<br>Slave addr<br>Response:       | Send start of<br>Response i<br>05<br>Function       | command to Y<br>s an echo of<br>00<br>Address HI       | VACON CX.<br>the query.<br>00<br>Address LO | FF<br>Data HI       | 00<br>Data LO       | CRC16<br>2 bytes          |
| Example 2:<br>Query:<br>01<br>Slave addr<br>Response:<br>01 | Send start of<br>Response i<br>05<br>Function<br>05 | command to Y<br>s an echo of<br>00<br>Address HI<br>00 | VACON CX.<br>the query.<br>00<br>Address LO | FF<br>Data HI<br>FF | 00<br>Data LO<br>00 | CRC16<br>2 bytes<br>CRC16 |

#### 7.3 VACON parameters

The Vacon variables and parameters can be read and written by using the following function codes and addresses:

| Modbus Address | Modbus Register | Function code | Vacon Par/Var | Access rights |
|----------------|-----------------|---------------|---------------|---------------|
| 40000 - 40099  | 40001 - 40100   | 3, 6          | References    | R/W           |
| 40100 - 49999  | 40101 - 49100   | 3, 6          | Parameters    | R/W           |
| 30000 - 30099  | 30001 - 30100   | 4             | Variables     | R             |
| 30100          | 30101           | 4             | Fault Code    | R             |

#### 7.3.1 Frequency reference

If the Modbus master is the active control source, the frequency reference can be changed by using the function code 6 or read by using the function code 6. Modbus address according to reference as follows.

| Modbus address | Range             | Step    | Default         |
|----------------|-------------------|---------|-----------------|
| 40000          | Par 1.1 - Par 1.2 | 0,01 Hz | 0,00 - 50,00 Hz |

The reference value should be given without decimals (e.g. ref. 10 Hz -> value 1000)

Example 1: Set frequency reference value 10,00 Hz to Vacon CX. Response is an echo of the query.

Query:

| 01         | 06       | 00         | 00         | 03      | E8      | CRC16   |
|------------|----------|------------|------------|---------|---------|---------|
| Slave addr | Function | Address HI | Address LO | Data HI | Data LO | 2 bytes |

Response:

| 1 | r teopeniee. |          |            |            |         |         |         |
|---|--------------|----------|------------|------------|---------|---------|---------|
|   | 01           | 06       | 00         | 00         | 03      | E8      | CRC16   |
|   | Slave addr   | Function | Address HI | Address LO | Data HI | Data LO | 2 bytes |

#### 7.3.2 Monitoring variables

Monitored item can be read by using the function code 4. Modbus address according to monitored item numbers as follows.

| Modbus address | Vacon variable |
|----------------|----------------|
| 30000          | n1             |
| 30001          | n2             |
|                |                |
|                |                |
| 30099          | n99            |

| Number | Data name        | Step | Unit | Description                                         |
|--------|------------------|------|------|-----------------------------------------------------|
| n1     | Output frequency | 0,01 | Hz   | Frequency to the motor                              |
| n2     | Motor speed      | 1    | rpm  | Calculated motor speed                              |
| n3     | Motor current    | 0,1  | А    | Measured motor current                              |
| n4     | Motor torque     | 1    | %    | Calculated actual torque/nominal torque of the unit |
| n5     | Motor power      | 1    | %    | Calculated actual power/nominal power of the unit   |
| n6     | Motor voltage    | 1    | V    | Calculated motor voltage                            |
| n7     | DC-link voltage  | 1    | V    | Measured DC-link voltage                            |

| n8  | Temperature                     | 1     | °C    | Temperature of the heat sink                                        |
|-----|---------------------------------|-------|-------|---------------------------------------------------------------------|
| n9  | Operating day counter           |       | DD.dd | Operating days <sup>1)</sup> , not resettable                       |
| n10 | Operating hours, "trip counter" |       | HH.hh | Operating hours <sup>2</sup> ), can be reset with program-button #3 |
| n11 | MW-hours                        | 0,001 | MWh   | Total MW hours, not resettable                                      |
| n12 | MW-hours, "trip counter"        | 0,001 | MWh   | MW-hours, can be reset with programmable button #4                  |
| n13 | Voltage/analogue input          | 0,01  | V     | Voltage of the terminal Uin+ (control board)                        |
| n14 | Current/analogue input          | 0,01  | mA    | Current of terminals Iin+ and Iin- (control board)                  |
| n15 | Digital input status, gr. A     |       |       | 0 = Open Input, 1 = Closed Input (Active)                           |
| n16 | Digital input status, gr. B     |       |       | 0 = Open Input, 1 = Closed Input (Active)                           |
| n17 | Digital and relay output status |       |       | 0 = Open Input, 1 = Closed Input (Active)                           |
| n18 | Control program                 |       |       | Version number of the control software                              |
| n19 | Unit nominal power              | 0,1   | kW    | Shows the power size of the unit                                    |
| n20 | Motor temperature rise          | 1     | %     | 100%= temperature of motor has risen to nominal value               |
|     |                                 |       |       |                                                                     |

DD = full days, dd = decimal part of a day
 HH = full hours, hh = decimal part of an hour

#### Table 7-1 Monitored Items

Example 1: Read value of Vacon variable 3. Response: Value of monitored item (156 = 15,6 A).

Query:

| - /        |          |            |            |                     |                     |         |
|------------|----------|------------|------------|---------------------|---------------------|---------|
| 01         | 04       | 00         | 02         | 00                  | 01                  | CRC16   |
| Slave addr | Function | Address HI | Address LO | Number of points HI | Number of points LO | 2 bytes |
| kesponse:  |          | Ī          |            |                     |                     | -       |
| 01         | 04       | 02         | 00         | 9C                  | CRC16               |         |
| <b>.</b>   | 01       |            | ••         |                     |                     |         |

#### 7.3.3 Active Fault Code

When a fault status is active, fault code can be read by using the function code 3. Modbus address according to the fault code as follows.

| Modbus address | Vacon variable    |
|----------------|-------------------|
| 30100          | Active fault code |

List and description of the fault codes are in USER'S MANUAL VACON CX/CXL/CXS

Example 1: Read active fault code.

Response: fault code 1 = Overcurrent

Query: 04 00 01 64 00 01 CRC16 Slave addr Function Address HI Address LO Number of Number of 2 bytes points HI points LO Response: 04 02 CRC16 01 00 01 Slave addr Data HI Data LO Function Byte count 2 bytes

#### 7.3.4 Parameter Write and Read

Parameters can be read by using the function code 3 and written by using the function code 6. Modbus address according to parameter numbers as follows.

| Modbus address | Vacon parameter group | Vacon parameter number |
|----------------|-----------------------|------------------------|
| 40000 - 40099  | Reference             | 1 - 99                 |
| 40100 - 40199  | Group 1               | 1 - 99                 |
| 40200 - 40299  | Group 2               | 1 - 99                 |
|                |                       |                        |
|                |                       |                        |
| 49800 - 49899  | Group 98              | 1 - 99                 |
| 49900 - 49999  | Group 0               | 1 - 99                 |

Numbering of the parameter as well as parameter ranges and steps can be found in the application manual in question. The parameter value should be given without decimals.

Example 1: Write value 25 to Vacon parameter 3.2 Response is an echo of the query.

| Query:     |          |            |            |         |         |         |
|------------|----------|------------|------------|---------|---------|---------|
| 01         | 06       | 01         | 2D         | 00      | 19      | CRC16   |
| Slave addr | Function | Address HI | Address LO | Data HI | Data LO | 2 bytes |
| Response:  |          |            |            |         |         |         |
| 01         | 06       | 01         | 2D         | 00      | 19      | CRC16   |
| Slave addr | Function | Address HI | Address LO | Data HI | Data LO | 2 bytes |

#### Example 2: Read value of Vacon parameter 1.2 Response: Value of parameter 1.2

| Query:     |          |            |            |                     |                     |         |
|------------|----------|------------|------------|---------------------|---------------------|---------|
| 01         | 03       | 00         | 65         | 00                  | 01                  | CRC16   |
| Slave addr | Function | Address HI | Address LO | Number of points HI | Number of points LO | 2 bytes |
| Response:  |          |            |            |                     |                     |         |
| 01         | 03       | 02         | 00         | 32                  | CRC16               |         |
| Slave addr | Function | Byte count | Value HI   | Value LO            | 2 bytes             | -       |

### 7.4 CONNECTIONS (small Modbus Board for Vacon CXS, Vacon CX2110PT)

#### 7.4.1 Board layout

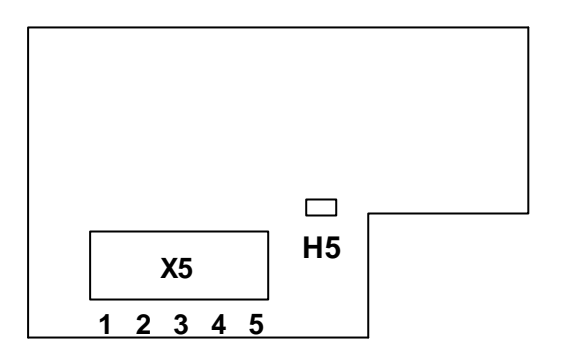

Figure 7-1. Modbus board

Terminals:

X5 Screw terminal to Modbus CXS

Diagnostic LED:

H5 Supply Voltage, Red. H3 led is active if the Fieldbus board has supply voltage.

#### 7.4.2 Modbus connections

Screw Connector connector X5: (Terminal resistors not included in the package)

| Signal    | Connector X5 | Description                            | Termination for the last node |
|-----------|--------------|----------------------------------------|-------------------------------|
| Shield    | X5-1         | Cable shield                           |                               |
| -         | X5-2         | -                                      |                               |
| RxD/TxD-P | X5-3         | Receive/Transmission data positive (B) |                               |
| RxD/TxD-N | X5-4         | Receive/Transmission data negative (A) |                               |
| DGND      | X5-5         | Data Ground                            |                               |

### Table 7-2. Screw connector terminals

**Note!** If Vacon is the last device then the bus termination must be set. Install the resistors to the screw terminal (see table 5-1)

#### 7.5 Installation of CX211OPT in Vacon CXS drives

## NOTE: The option boards on the pictures may not look exactly the same as the one you have purchased. These instructions are, still, applicable.

| A | Remove the control panel and the panel base.                                                                                                    |        |
|---|----------------------------------------------------------------------------------------------------|--------|
| В | Remove the fixing screw from the control board and replace it with a stand sleeve (4).                                                                                                    | 4      |
| С | Connect the power cable (5) to terminal X5 of<br>the control board. The power cable can also<br>be connected to terminal X6 if terminal X5 is<br>already reserved by the power cable from the<br>power board.                       | 50     |
| D | Remove the protective foil of the plastic board<br>and place the plastic board above the control<br>board. Be sure to place the plastic board<br>correctly so that the stand sleeve (4) comes<br>out through the hole on the board. | 4      |
| E | Place the board on the protective plastic<br>board (6) and connect the data cable (2) to<br>terminal X14 of the control board. The stand<br>sleeve should come out through the metal-<br>edged hole.                                | 2 (14) |
| F | Secure the board on the stand sleeve with the screw (3) attached.                                                                                                    |        |

| G | Connect the power cable (5) to terminal X9 on the option board.                                                                                              |  |  |  |  |
|---|----------------------------------------------------------------------------------------------------|--|--|--|--|
| H | Attach the control panel base with four screws.                                                                                                    |  |  |  |  |
| Ι | Check the connections. Remove all foreign objects from inside the frequency drive. Put the control panel and the frequency drive cover back to their places. |  |  |  |  |

Ud00136e.doc 3.10.2000

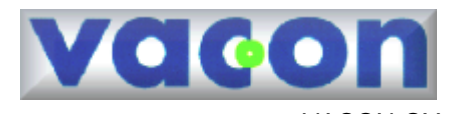

VACON OY PL 25 Runsorintie 7 65381 VAASA Puh: 0201 2121 Fax: 0201-212 205 Päivystys: 040-8371 150 E-mail: vacon@vacon.com http://www.vacon.com